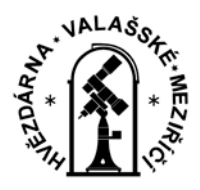

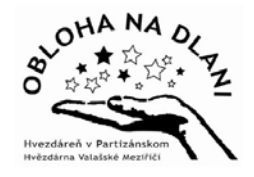

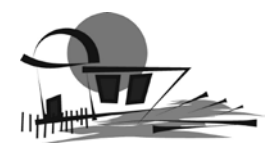

# ÚKOLOVÝ LIST

Aktivita projektu Obloha na dlani - Laboratoř vědomostí

# **ROBOT NA PÁSOVÉM PODVOZKU**

# K EVALUAČNÍM PROGRAMŮM

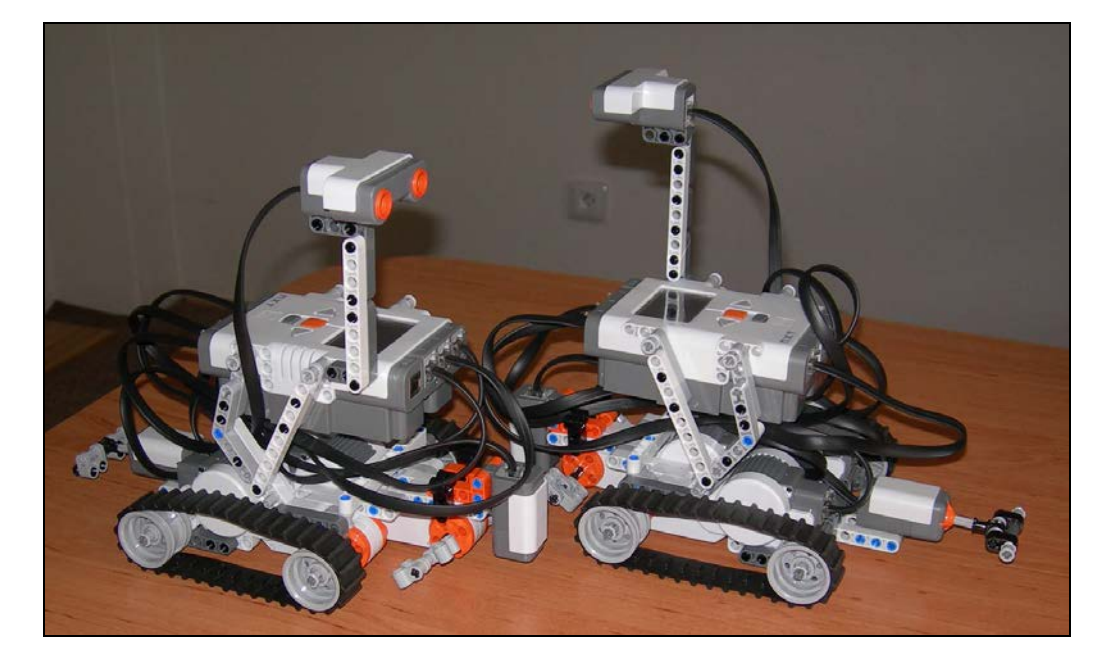

## Úkoly

Na základě sestaveného algoritmu naprogramujeme robota pomocí jednoduchého softwaru Lego Mindstorms NXT. Konkrétní podoba a složitost algoritmu a tedy i programu závisí na schopnosti studentů a záměrech lektora.

Jednotlivé kroky jsou podrobně popsány níže.

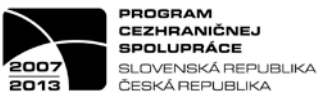

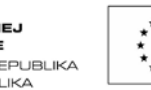

EURÓPSKA ÚNIA EURÓPSKY FOND REGIONÁLNEHO ROZVOJA SPOLOČNE BEZ HRANÍC

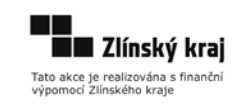

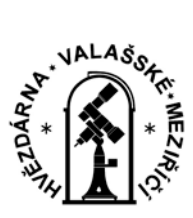

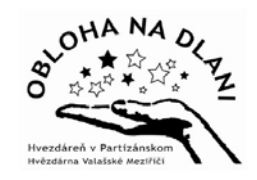

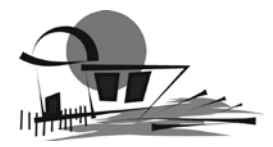

### Úkol 1 (program - R7-ukol1)

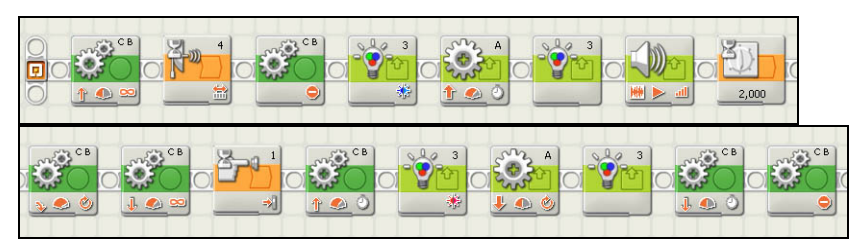

Na obrázku 1 je zobrazen celý program pro úkol1.

#### Robotika 7 – úkol1 - Obrázek 1

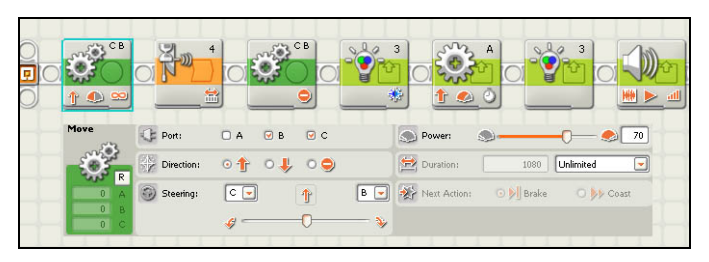

Robotika 7 - úkol1 - Obrázek 2

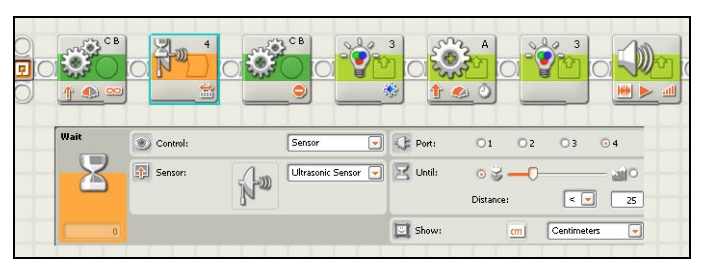

#### Robotika 7 - úkol1 - Obrázek 3

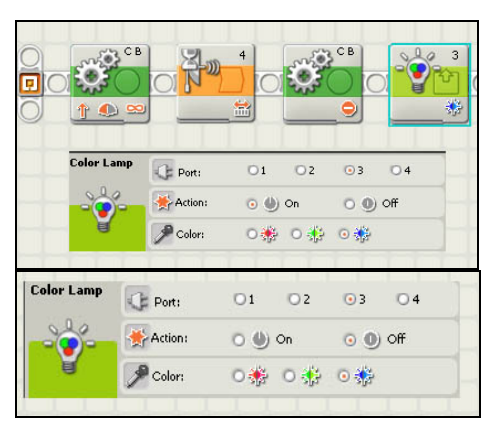

Robotika 7 - úkol1 - Obrázek 4

Na obrázku 2 vidíme podrobnější zobrazení příkazu "jeď vpřed" včetně konfiguračního panelu, který nám umožňuje upravit tento příkaz z hlediska specifických vstupů a výstupů.

Na obrázku 3 máme zobrazený příkaz a konfigurační panel pro pokyn aktivuj ultrazvukový senzor rozpoznej překážku ve vzdálenosti 25 cm.

Na obrázku 4 je zobrazený příkaz a konfigurační panel pro aktivaci světelného senzoru jako barevné lampičky - rozsvícení a zhasnutí modrého světla.

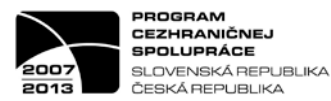

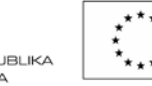

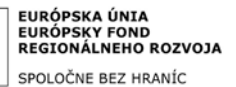

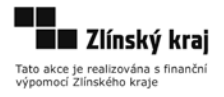

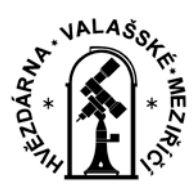

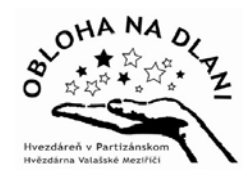

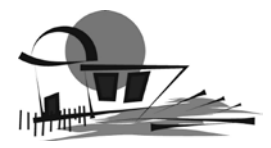

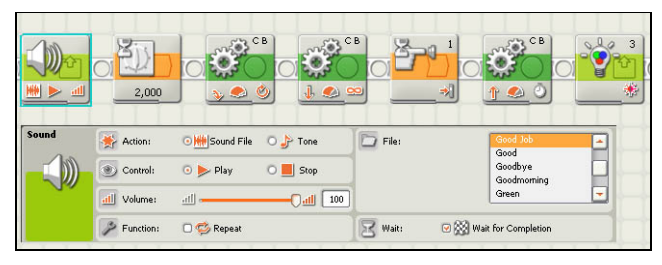

Robotika 7 - úkol1 - Obrázek 5

| 2,000 | C C B    |                  |   |
|-------|----------|------------------|---|
| Wait  | Control: | Time<br>Seconds: | 2 |
|       |          |                  |   |

Robotika 7 - úkol1 - Obrázek 6

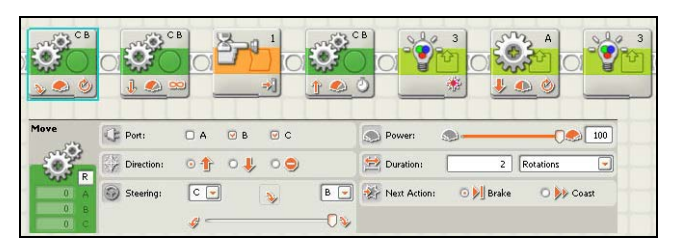

Robotika 7 - úkol1 - Obrázek 7

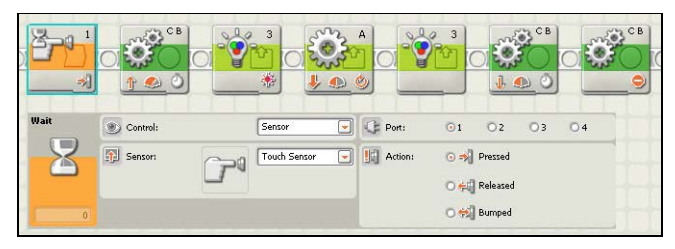

Robotika 7 - úkol1 - Obrázek 8

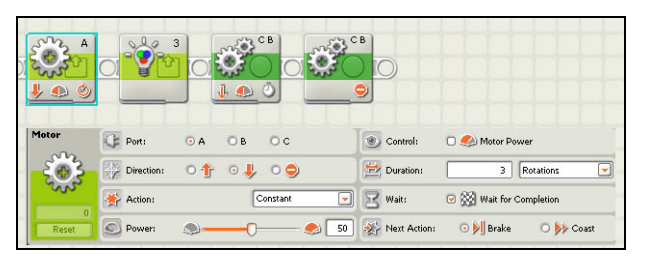

Robotika 7 - úkol1 - Obrázek 9

Na obrázku 5 je zobrazený příkaz a konfigurační panel pro programování zvuku. Můžeme si vybírat buď z nabídky zvukových souborů nebo pomocí tónů programovat melodii. V tomto případě je potřeba použít vždy pro jeden tón jeden grafický symbol.

> Na obrázku 6 je zobrazený příkaz a konfigurační panel pro pokyn čekej časově omezenou dobu.

> Na obrázku 7 je zobrazený příkaz a konfigurační panel pro motory B a C při otáčení. Vždy musíme vybrat směr otáčení na stranu motoru B nebo C.

Na obrázku 8 máme zobrazený příkaz a konfigurační panel pro pokyn aktivuj dotykový senzor nárazem na překážku.

Na obrázku 9 je zobrazený příkaz a konfigurační panel pro motor A.

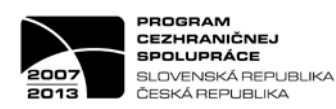

\*\*\* \* \* BLIKA \*\*\*

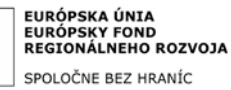

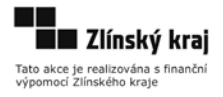

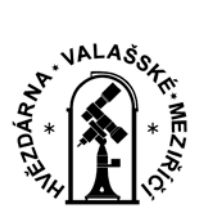

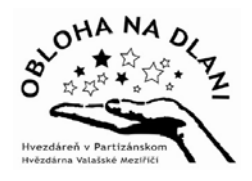

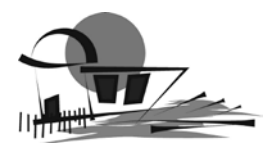

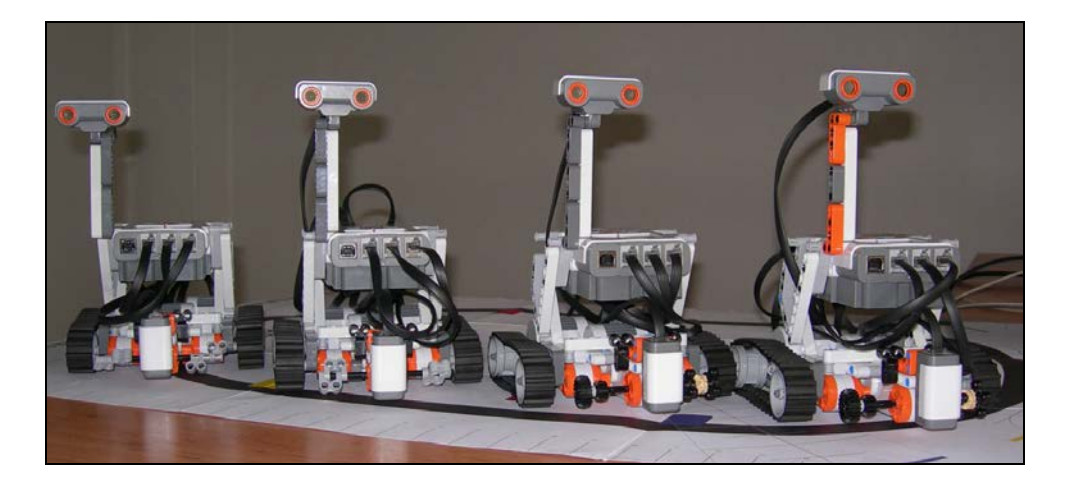

### Úkol 2 (program - R7-cara)

Níže si podrobněji popíšeme program pro jízdu po černém oválu.

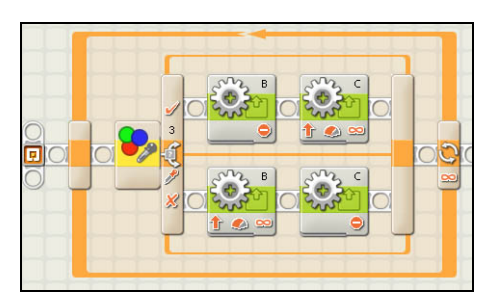

#### Robotika 7 – úkol čára - Obrázek 1

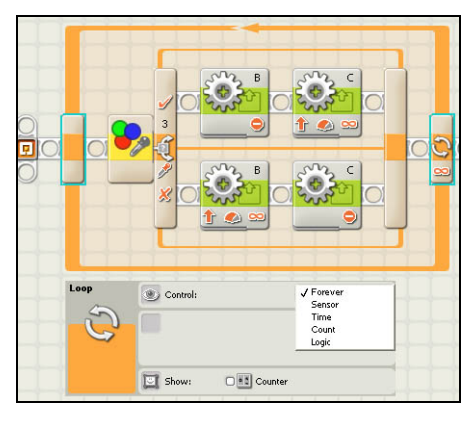

Robotika 7 – úkol čára - Obrázek 2

Na obrázku 1 je zobrazený celý program pro úkol čára.

Na obrázku 2 je zobrazený příkaz a konfigurační panel pro opakovací smyčku – opakuj pořád dokola.

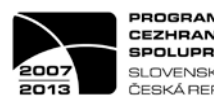

PROGRAM CEZHRANIČNEJ SPOLUPRÁCE SLOVENSKÁ REPUBLIKA ČESKÁ REPUBLIKA

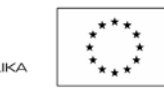

EURÓPSKA ÚNIA EURÓPSKY FOND REGIONÁLNEHO ROZVOJA SPOLOČNE BEZ HRANÍC

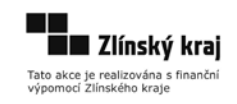

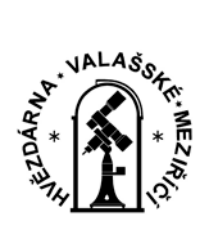

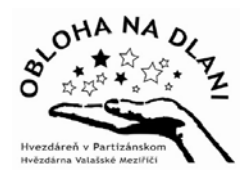

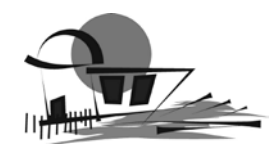

Na obrázku 3 je zobrazený příkaz a konfigurační panel pro barevný senzor naprogramovaný pomocí přepínacího bloku. Jiná je činnost motorů B a C pokud je příkaz pravdivý, jiná pokud nepravdivý. Jde o rozhodovací akci.

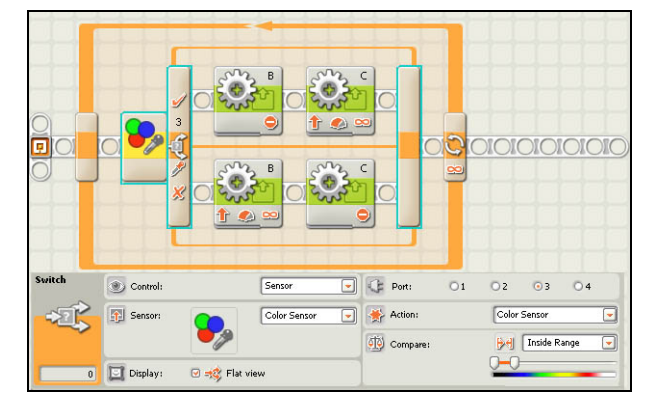

Robotika 7 – úkol čára - Obrázek 3

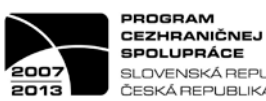

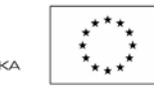

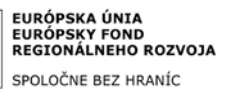

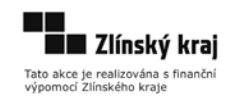